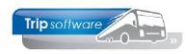

# Uitwisselen bijhuuropdrachten Trip-bedrijven

Als u touringcars inhuurt bij een andere Trip-bedrijf of u wordt zelf ingehuurd door een Tripbedrijf, dan kunt u via de bijhuurreservering de opdracht gemakkelijk via een apart XMLbestand (in eigen XML-formaat) van elkaar overnemen. De opdracht kan dan door het bijhuurbedrijf geïmporteerd worden in zijn Trip-systeem.

Het grote voordeel hiervan is dat een medewerker van het bijhuurbedrijf zelf bijna geen gegevens hoeft over te tikken en er dus minder kans op fouten bestaat, maar het levert natuurlijk ook tijdswinst op. Eventuele wijzigingen dienen telefonisch of apart via de normale mail te worden doorgegeven.

# Vraag/Antwoord:

- Q: Wat als er iets wijzigt aan een uitgewisselde opdracht? Kan ik de aangepaste bevestiging dan nogmaals mailen?
- A: Nee, dat is niet de bedoeling. Als er iets wijzigt, dan dient u deze wijziging handmatig/zelf door te geven aan het bijhuurbedrijf door bijv. de ritstaat naar hen te mailen. Als u toch de bijhuurreservering nogmaals naar het bijhuurbedrijf mailt, dan zal er bij hen een <u>nieuwe</u> opdracht aangemaakt worden en ook de oude blijft in Trip staan (deze kan wel geannuleerd worden natuurlijk).
- Q: Wat te doen bij een gesplitste opdracht?
- A: Vanaf Trip-versie 2.900 is het mogelijk om in de bijhuurreservering aan te geven welke deelopdracht u wilt bijhuren. Kies voor 'Hoofdopdracht' indien u de opdracht in zijn geheel bijhuurt.

#### Q: Wat als ik bij hetzelfde bedrijf meerdere buscategorieën wil bijhuren?

A: U kunt 1 reservering aanmaken, waarbij u bij de Opmerking ingeeft welke categorieën u bijgehuurd heeft. U vult bij 'Aantal bussen' en 'Totaal personen' de juiste aantallen in. Tevens vult u bij de Inkoopprijs het totale bedrag excl. btw in.

Indien u toch liever meerdere bijhuurreserveringen aanmaakt voor dezelfde crediteur (bijhuurbedrijf), dan kan dat ook. Deze reserveringen worden samengevoegd in één e-mail en dus ook één XML-bestand! Bij de import wordt dit dus ook geïmporteerd als één opdracht.

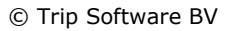

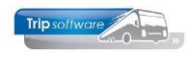

# Instellingen bij de bijhurende partij:

- 1. Ga in *Relatiebeheer* naar het betreffende bijhuurbedrijf (crediteur) of indien nog niet aanwezig: maak een nieuwe crediteur aan.
- 2. Ga naar tab 3. Crediteur  $\rightarrow$  tab Diversen Trip.
  - Zet de dropdown 'Bijhuur reservering uitwisseling' op Trip opdracht uitwisseling. Dit zorgt ervoor dat er een XML-bestand meegestuurd zal worden bij het mailen van de bijhuurreservering.
  - Vul bij 'Bijhuur reservering debiteurnr' het debiteurnummer in dat u bij het bedrijf dat u bijhuurt heeft (niet verplicht). De opdracht wordt dan bij het importeren op dit debiteurnummer aangemaakt. Het is belangrijk dat u het juiste nummer invult, informeer bij het andere bedrijf wat daar uw debiteurnummer is! Anders kunt u beter <u>géén</u> debiteurnummer invullen.

Bijvoorbeeld: Trip Tours huurt Touringcarbedrijf Pietersen bij. In het systeem van **Pietersen** is <u>Trip Tours</u> als debiteur met nummer 1234 aanwezig. Dit debiteurnummer vult Trip Tours dus in hun systeem in bij crediteur Pietersen.

Indien u <u>geen</u> nummer invult, dan dient het bijhuurbedrijf bij het importeren van de opdracht zelf het juiste debiteurnummer van u in te geven.

| Touringcarbedrijf Pietersen (Relatie)                                                                                      | - • •    |
|----------------------------------------------------------------------------------------------------|----------|
| Primaire gegevens                                                                                                    |          |
| Sleutel pietersen Zoeken uitgebreid Zoeken uitgebreid Schündel                                                             | <b>S</b> |
| Persoon of bedrijf Bedrijf of instelling (2) V DebiteurId                                                                  |          |
| Primair soort relatie Leverancier (2) v CrediteurId 16 Aangemaakt: 7-3-2016 11:08:24, laatst gewijzigd: 12-2-2021 13:09:55 |          |
| 1. Basis 😵 2. Debiteur 🙏 3. Crediteur 4. Bibliotheek 5. Documenten 6. Contacten 7. Overig 8. Relaties                      |          |
| Arrangementen Diversen Trip Financiëel Reserveringen Self Billing Inkoopassistent                                          |          |
| Coderingen en diversen                                                                                                    |          |
| Code layout                                                                                                    |          |
| Lijstsleutel 1 Geen lijstsleutel 🗸                                                                                         |          |
| Lijstsleutel 2 Geen lijstsleutel 🗸                                                                                         |          |
| Crediteurgroep                                                                                                    |          |
| Marge regeling                                                                                                    |          |
|                                                                                                    |          |
| Betailtermin cred 20                                                                                                    |          |
|                                                                                                    |          |
|                                                                                                    |          |
|                                                                                                    |          |
| Standaard grootboekrekening                                                                                                |          |
| Standaard BTW code                                                                                                    |          |
|                                                                                                    |          |
| Ext. ored. Id                                                                                                    |          |
| Code crediteurbetaling ] ; posten samenvoegen 🗸 🗸                                                                          |          |
|                                                                                                    |          |
| Bijhuur reservering uitwisseling Trip opdracht uitwisseling 🗸                                                              |          |
| Bijhuur reservering debiteurn 1234                                                                                         |          |
|                                                                                                    |          |

Debiteur Trip Tours staat in het systeem bij bedrijf Pietersen met debiteurnummer 1234:

| Inp lours (Relatie)                                                                                     |                           |                                                                               |   |
|----------------------------------------------------------------------------------------------------|---------------------------|-------------------------------------------------------------------------------|---|
| Primaire gegevens                                                                                       |                           |                                                                               |   |
| Sleutel priptours                                                                                       | Zoeken uitgebreid         | Trip Tours<br>Schiindel                                                       | ۵ |
| Persoon of bedrijf $~$ Bedrijf of instelling (2) $~\vee$                                                | DebiteurId 1234           |                                                                               |   |
| Primair soort relatie Klant en leverancier (: $ \! \! \! \! \! \! \! \! \! \! \! \! \! \! \! \! \! \! $ | CrediteurId 37            | Aangemaakt: 18-2-2021 08:51:07 (sysman), laatst gewijzigd: 18-2-2021 08:52:06 |   |
| 1. Basis 🥂 2. Debiteur 🔥 3. Crediteur 4.                                                                | Bibliotheek 5. Documenten | 6. Contacten 7. Overig 8. Relaties                                            |   |
| Bezoekadres                                                                                             |                           | Opmerkingen                                                                   |   |
| Naam Trip Tours                                                                                         |                           |                                                                               |   |
| Noom ovtro                                                                                              |                           |                                                                               |   |

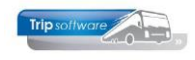

### N.B.:

 Bij de crediteur moet op tab 3 Crediteur → tab Arrangementen minimaal 1 bijhuurafspraak aanwezig zijn, anders kunt u géén bijhuurreservering maken. Vul bij het arrangement de omschrijving en evt. het veld intern in. In de kolom Eenheid kiest u verplicht voor **Bijhuur**. Bij betaalwijze kiest u Op rekening. De verkoop- en inkoopprijs laat u leeg, deze vult u in de opdracht in. Het grootboeknummer wordt automatisch gevuld vanuit de instellingen.

| 📕 Touringcarbedrijf P | ietersen (Relatie)                  |               |                       |                                 |                         |          |               |                          |           |
|-----------------------|-------------------------------------|---------------|-----------------------|---------------------------------|-------------------------|----------|---------------|--------------------------|-----------|
| Primaire gegevens     |                                     |               |                       |                                 |                         |          |               |                          |           |
| Sleutel               | pietersen                           | Zoeken u      | itgebreid To          | ouringcarbedrijf Pi<br>chiindel | etersen                 |          |               | <b>S</b>                 |           |
| Persoon of bedrijf    | Bedrijf of instelling (2) $\lor$ De | biteurId      |                       |                                 |                         |          |               |                          |           |
| Primair soort relatie | Leverancier (2) V Cr                | editeurId     | 16 Aa                 | ingemaakt: 7-3-2016 11:         | 08:24, laatst gewijzigd | : 12-3-3 | 2021 16:02:25 |                          |           |
| 1. Basis 😣 2. Debite  | aur 🥂 3. Crediteur 4. Biblio        | otheek 5. Do  | cumenten 6. Conta     | cten 7. Overig 8.               | Relaties                |          |               |                          |           |
| Arrangementen Diver   | rsen Trip Financiëel Reserve        | ringen Self B | illing Inkoopassister | nt                              |                         |          |               |                          |           |
| Arrangementsgeger     | /ens                                |               |                       |                                 |                         |          |               |                          |           |
| Omschrijving          |                                     | Intern        | Centreid              | Detaalwijze                     | Verkoop                 | Dei      | Inkoop G      | rootboekn                | Inacüel A |
| bijhuur touringcar    |                                     |               | Bijhuur               | Op rekening                     |                         |          | 2             | 800=Tussenrekening bus i |           |
|                       |                                     |               |                       |                                 |                         |          |               |                          |           |
|                       |                                     |               |                       |                                 |                         |          |               |                          |           |
|                       |                                     |               |                       |                                 |                         |          |               |                          |           |
|                       |                                     |               |                       |                                 |                         |          |               |                          |           |

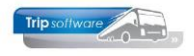

## Werkwijze bijhurende bedrijf:

- 1. Ga naar *Onderhoud opdrachten* en maak hier een opdracht aan zoals u normaal gesproken gewend bent.
- 2. Ga naar tab 5 Reserveringen en klik met de rechtermuisknop in de grid en kies voor 'Aanmaken reservering' of druk onderaan op de button 'Onderhoud reserveringen'.
- 3. Druk in de werkbalk bovenaan op de button 2 om een nieuwe reservering aan te maken. Geef het crediteurnummer van het bedrijf dat u wilt bijhuren in (opzoeken kan ook d.m.v. het vergrootglas).
- 4. Daarna vult u de juiste gegevens m.b.t. de bij te huren bus(sen) in:
  - Bij 'Van' kunt u de gewenste omschrijving van de in te huren bus(sen) ingeven
  - Geef de inkoopprijs excl. btw in
  - Geef de verkoopprijs excl. btw in
  - Geef het aantal bij te huren bussen in
  - Geef het totale aantal personen in waarvoor u vervoer wilt bijhuren bij de betreffende crediteur (dus niet het aantal personen per bus!). Dit aantal personen zal bij het importeren op tab 1 van de opdracht komen te staan.
  - In het geval van een <u>gesplitste</u> opdracht kunt u bij 'Uitwisseling' kiezen welke deelopdracht u wilt bijhuren. Kies voor 'Hoofdopdracht' indien u de opdracht in zijn geheel bijhuurt.
  - Let er op dat bij 'Reservering' rechts onderin E-mailen ingesteld staat, anders zal er niets verzonden worden! Door in *Beheer parameters en basistabellen* parameter tou.reservering.002 op 2 of 3 te zetten, staat dit veld automatisch op e-mailen (2=alleen bij bijhuurreservering (bus bijhuren), 3=bij alle reserveringen (bus/restaurants/hotels)
- 5. Sla de reservering op met de button 🗹 in de werkbalk.

| 📕 Opdracht 95160,    | regel 10 (Reserverin | ng)              |                     |               |       |                      | - • ×   |
|----------------------|----------------------|------------------|---------------------|---------------|-------|----------------------|---------|
| Regelnr 10           |                      | Opdrachtnr       | 95160               |               |       |                      | Preview |
| Crediteurnr 16       | $\sim$               | <u>Touringca</u> | rbedrijf Pietersen, | Schijndel     |       |                      |         |
| 1. Basis 2. Extra te | ekst                 |                  |                     |               |       |                      |         |
|                      |                      |                  |                     |               |       |                      |         |
|                      |                      |                  |                     |               |       |                      |         |
| Bijhuur              |                      |                  |                     |               |       |                      |         |
| Van                  | bijhuur touringcar   |                  |                     | 🔎 Op rekening | ,     | Aantal bussen 1      |         |
| Inkoopprijs          | 650,00               | €UR              | Totaal excl.        | BTW           |       | Totaal personen 50   |         |
| Verkoopprijs         |                      |                  |                     |               |       |                      |         |
| Reisbureauregeling   |                      |                  |                     |               |       |                      |         |
| Uitwisseling         | Hoofdopdracht        | ~                |                     |               |       |                      |         |
| Opmerking            |                      |                  |                     |               | Afdru | kken op              |         |
|                      |                      |                  |                     |               |       | Bevestiging Annul    | ering   |
|                      |                      |                  |                     |               | _     | Ritstaat 🗸           |         |
|                      |                      |                  |                     |               |       | Reservering E-mailen | ~       |
|                      |                      |                  |                     |               | _     |                      |         |

- 6. Na het opslaan van de bijhuurreservering blijft deze zichtbaar op tab 5 Reserveringen. Het veld Accoord (Acc) kan gebruikt worden om aan te geven dat de collegaondernemer de aanvraag heeft bevestigd.
- 7. Na het opslaan van de opdracht, heeft u (zoals gewoonlijk) de mogelijkheid om de reservering te e-mailen, druk hiervoor op de button <u>Verwerk</u>.

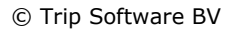

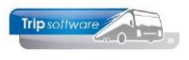

| 📃 Documente      | en opdracht 1420 |            |       |
|------------------|------------------|------------|-------|
| <u>1</u> . Basis |                  |            |       |
| Bevestiging      |                  |            |       |
|                  | Afdrukken        | S Verwerk  | Proef |
|                  | E-mailen 🗹       |            |       |
|                  |                  |            |       |
| Reservering      |                  |            |       |
|                  | Verwerken 🔽      | la Verwerk | Proef |
|                  | (email)          |            | -     |
|                  |                  |            |       |
| Voorfactuur      |                  |            |       |
|                  | Afdrukken        | la Verwerk | Proef |
|                  | E-mailen         |            | •     |
|                  |                  |            |       |
|                  |                  |            |       |
|                  |                  |            |       |

8. Het programma *Historie e-mail* wordt zoals gewoonlijk opgestart. Er wordt nu naast de PDF een extra **XML**-bestand meegestuurd met de mail.

Indien u op tab 12 een extern document heeft toegevoegd waarbij u het vinkje bij 'Bijhuur reservering' **aan** heeft staan, dan wordt deze ook als extra bijlage toegevoegd aan de e-mail.

| Historie e-mail |                                                   |         |      |                     |                     |          |                          |                  |           |  |   |
|-----------------|---------------------------------------------------|---------|------|---------------------|---------------------|----------|--------------------------|------------------|-----------|--|---|
|                 | 1. Berichten 2. Bericht Reservering op 01-04-2021 |         |      |                     |                     |          |                          |                  |           |  |   |
| ١               | Vachten                                           | de e-ma | il   |                     |                     |          |                          |                  |           |  |   |
|                 | Creato                                            | r       | User | CreationDate        | DateSent            | Status   | MailTo                   | Subject          | LastError |  | ~ |
|                 | toup_0                                            | 77      | jho  | 23-02-2021 15:11:41 | 23-02-2021 15:11:41 | bewerken | helpdesk@tripsoftware.nl | Reservering op 0 |           |  |   |
|                 |                                                   |         |      |                     |                     |          |                          |                  |           |  |   |
|                 |                                                   |         |      |                     |                     |          |                          |                  |           |  |   |

| 1. Berichten 2. Bericht Rese    | ervering op 01-04-2021     |                  |                                                                                  |  |  |  |  |  |  |  |  |
|---------------------------------|----------------------------|------------------|----------------------------------------------------------------------------------|--|--|--|--|--|--|--|--|
| Bericht Logboek                 | Bericht Logboek            |                  |                                                                                  |  |  |  |  |  |  |  |  |
| Technische data Bericht         |                            |                  |                                                                                  |  |  |  |  |  |  |  |  |
| Creator                         | toup_077                   | Afzender         | Trip Software <info@tripsoftware.nl></info@tripsoftware.nl>                      |  |  |  |  |  |  |  |  |
| Creationdate                    | 23-02-2021 15:11:41        | Aan              | helpdesk@tripsoftware.nl                                                         |  |  |  |  |  |  |  |  |
| Last update                     | 23-02-2021 15:11:41        | BCC              | BCC                                                                              |  |  |  |  |  |  |  |  |
| User                            | jho                        |                  | BCC aan afzender                                                                 |  |  |  |  |  |  |  |  |
| Date sent                       | 23-02-2021 15:11:41        | Onderwerp        | Reservering op 01-04-2021                                                        |  |  |  |  |  |  |  |  |
| Last error                      |                            | Extra bijlager   | Reservering_1420.xml(filestore:533);D aaiboek_opdrachtnr_1420.pdf(filestorext:1) |  |  |  |  |  |  |  |  |
| Status                          | bewerken                   | 2                |                                                                                  |  |  |  |  |  |  |  |  |
|                                 |                            |                  |                                                                                  |  |  |  |  |  |  |  |  |
|                                 |                            | Toon bijlage     | Sla wijzigingen op en zet bericht in de wachtstand                               |  |  |  |  |  |  |  |  |
| Inhoud bericht                  |                            |                  |                                                                                  |  |  |  |  |  |  |  |  |
| Verdana v 9 v B<br>             | ☑ ❹ ☵ ☲ ☲ [<br>ɬ           | E = = = = =<br>8 |                                                                                  |  |  |  |  |  |  |  |  |
| In de bijlage vindt u de        | e bevestiging van onze r   | eservering op 01 | -04-2021.                                                                        |  |  |  |  |  |  |  |  |
| Graag ontvangen wij v           | an u een bevestiging va    | n onze reserveri | ng.                                                                              |  |  |  |  |  |  |  |  |
| Mocht u nog vragen he           | ebben, dan kunt u altijd o | contact met ons  | opnemen.                                                                         |  |  |  |  |  |  |  |  |
| Met vriendelijke groet,         | Met vriendelijke groet,    |                  |                                                                                  |  |  |  |  |  |  |  |  |
| Jojanneke Hoks<br>Trip Software |                            |                  |                                                                                  |  |  |  |  |  |  |  |  |
| Tripsoftware                    |                            |                  |                                                                                  |  |  |  |  |  |  |  |  |

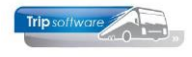

| Het | bijhuurbedrijf | ontvangt | onderstaande e-mail: |  |
|-----|----------------|----------|----------------------|--|
|     |                |          |                      |  |

| Reservering_1420.pdf<br>174 KB                   | Reservering_1420.xml<br>3 KB | Draaiboek_opdrachtnr_1420.pdf<br>303 KB |  |  |  |  |  |
|--------------------------------------------------|------------------------------|-----------------------------------------|--|--|--|--|--|
| Geachte heer/mevrouw,                            |                              | •                                       |  |  |  |  |  |
| In de bijlage vindt u de bevestiging van onze re | servering op 01-04-2021.     |                                         |  |  |  |  |  |
| Graag ontvangen wij van u een bevestiging var    | onze reservering.            |                                         |  |  |  |  |  |
| Mocht u nog vragen hebben, dan kunt u altijd o   | ontact met ons opnemen.      |                                         |  |  |  |  |  |
| Met vriendelijke groet,                          |                              |                                         |  |  |  |  |  |
| Jojanneke Hoks<br>Trip Software                  |                              |                                         |  |  |  |  |  |
| Tripsoftware                                     |                              |                                         |  |  |  |  |  |

IT confrols your BUSiness

In het logboek van de opdracht is zichtbaar dat u de reservering heeft gemaild. D.m.v. de rechtermuisknop kunt u eventueel de verzonden mail nogmaals bekijken en/of versturen

| 📃 1420 (Opdracht)                    |                       |                                 |                      |                       |                     |             | - • 💌    |
|--------------------------------------|-----------------------|---------------------------------|----------------------|-----------------------|---------------------|-------------|----------|
| Opdracht 1420                        | In agenda opgenome    | en (status 4P)                  | Dag(                 | en) 1 Personen 5      | 00 Filiaal Tri      | р           |          |
| Debiteurnr 15 🔎 👔                    | Transportbedrijf Jan  | sen en Zonen BV, Schijnde       | <u>1</u>             | Bussen 1              | 0 Telefoonnr 07     | 3-5482655   |          |
| Soort reis Dagrit                    | Schijndel (Do 01-04-  | 2021) - Maastricht (Do 01       | -04-2021)            | Landcode N            | L Logonkey jho      | ,           |          |
|                                      |                       |                                 |                      |                       |                     |             |          |
| 1 Reis 2 Reis (vervola) 3 Grens 4 Bu | issen 5 Reserveringen | 6 Bibliotheek 7 Evtra           | 's 8 Calculatie 9 I  | Voorfacturen 10 Einde | 11 Signaleringen    | 12. Logboek |          |
| Datum en tijd Geboekt door           | Code Omschrijving     |                                 |                      | ∧ Interne docume      | nten                |             |          |
| 23-02-2021 15:11:41 jho              |                       | 'racht uitwisseling: 16 Touring | carbedrijf Pietersen | Soort                 | 1 Datum             | Factuurnr   | Bedrag 🔺 |
| 23-02-2021 15:11:41 jho              | on e-mail             | g: helpdesk@tripsoftware.nl     |                      | Reservering           | 23-02-2021 15:11:41 |             |          |
| 23-02-2021 15:07:22 jho              | RES gewijzigd: rese   | rvering(en)                     |                      | Reservering           | 23-02-2021 13:19:19 |             |          |

9. Plan de opdracht via het *Planbord* in op het betreffende bijhuurbedrijf.

#### N.B.:

- Indien u in één opdracht meerdere bijhuurreserveringen maakt voor dezelfde crediteur (bijhuurbedrijf), dan wordt dit samengevoegd in één e-mail en dus ook één XMLbestand! Bij het importeren wordt dit dus ook geïmporteerd als één opdracht.
- Indien constant A10401 =1 (*Systeem- en applicatieconstanten*), dan kunt u ook een bijhuurreservering maken direct vanuit het planbord als u de opdracht inplant op een bijhuurwagen.
- Indien parameter tou.planbord.035 =1 (*Beheer parameter en basistabellen*), dan kunt u ook een bijhuurreservering maken direct vanuit het planbord als u een <u>deelopdracht</u> inplant op een bijhuurwagen.

#### Velden die geëxporteerd worden in de XML:

- Tab 1: alles op de garagetijden en Opmerking planning na
- Tab 6: de inhoud van de tabbladen Ritstaat en Ritstaat en bevestiging
- Tab 8: alleen de kilometers per land
- Tab 10: alleen de Contactpersoon tijdens rit + Telefoon
- De inhoud van de bijhuurreservering wordt in de bibliotheek op tabblad Intern gezet

De XML is gebaseerd op een intern formaat en kan te allen tijde wijzigen.

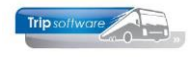

# Werkwijze importeren XML (door het bijgehuurde bedrijf):

1. De medewerker ontvangt de mail en slaat het XML-bestand op zijn pc op.

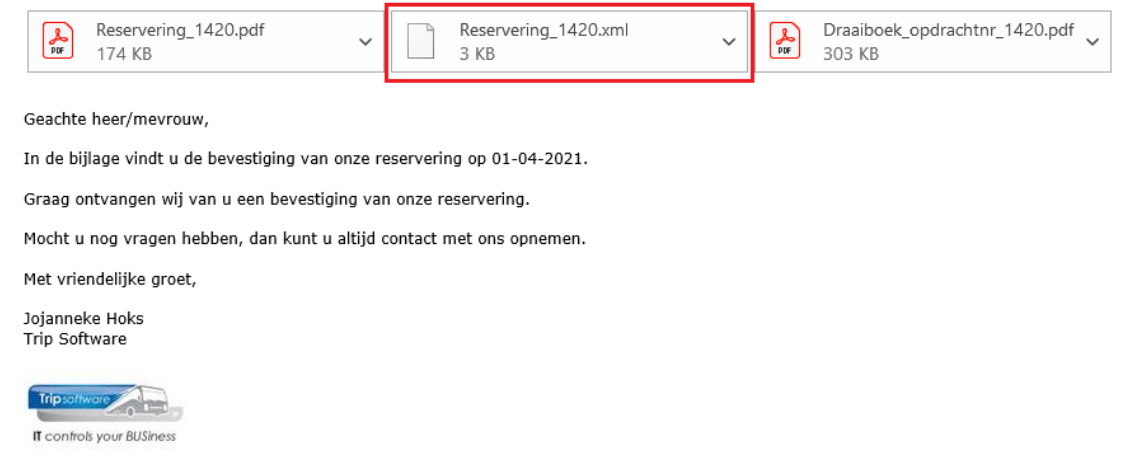

- 2. Zorg ervoor dat het andere bedrijf (Trip Tours) in het systeem aanwezig is als debiteur. Indien nog niet aanwezig, maak deze dan eerst aan in *Relatiebeheer*.
- 3. Ga vervolgens naar Touring verhuur → *Internet aanvragen touring* óf ga naar *Onderhoud opdrachten* en druk daar in de werkbalk op de button I om *Internet aanvragen touring* op te starten.
- 4. Sleep het XML-bestand naar de grid óf druk op de button 🛄 in de werkbalk en zoek vervolgens op uw pc het opgeslagen XML-bestand op.
- 5. Daarna wordt automatisch *Onderhoud opdrachten* gestart met de gegevens uit de XML. U dient zelf sowieso nog de volgende gegevens in te geven:
  - evt. het juiste debiteurnummer (kan ook uit de XML komen)
  - de juiste **garagetijden** op tab 1.
  - de juiste **buscategorie(ën)** op tab 4.
  - de afgesproken **prijs** op tab 8.
  - Er kunnen vanzelfsprekend nog meer velden zijn die u aan zal moeten passen.
- 6. Als u alle gegevens goed heeft gezet, slaat u de opdracht op met . Het scherm van *Onderhoud opdrachten* wordt nu automatisch afgesloten.
- 7. De planning en verdere verwerking van de opdracht gaat verder hetzelfde als iedere andere opdracht.
- **Tip:** zet in *Beheer parameters en basistabellen* de parameter tou.internetimp.007 op 1, dan wordt na het importeren van de opdracht het XML-bestand automatisch verwijderd.

| Trip sof                                                                                                    | twore      |
|----------------------------------------------------------------------------------------------------|------------|
| mp sor                                                                                                    |            |
| Printer and Printer and Printe | Section 20 |

| 🗙 Internet  | aanvragen         |              |            |                    |                 |               |               |           |              |                          | 1 23         |               |                 |                 |
|-------------|-------------------|--------------|------------|--------------------|-----------------|---------------|---------------|-----------|--------------|--------------------------|--------------|---------------|-----------------|-----------------|
| 1. Geimport | teerd 2. Omgezet  | 3. Geann     | nuleerd    |                    |                 |               |               |           |              |                          |              |               |                 |                 |
| Sel F       | Regel Ann Imp     | oort dd      | Tijd S D   | ebiteur M Naam     | Con             | itactpers     | Adres         | Postcode  | Woonplaats   | s Telefoor               | nr 🔺         |               |                 |                 |
|             | 2 23-0            | 2-2021 1     | 14:18 4    | 1234               |                 |               |               |           |              |                          |              |               |                 |                 |
|             |                   |              |            |                    |                 |               |               |           |              |                          |              |               |                 |                 |
|             | 5030 (Opdrach     | nt)          |            |                    |                 |               |               |           |              |                          |              |               |                 |                 |
|             | Opdracht          | 5030         |            | In agenda op       | pgenomen (sta   | atus 4)       |               |           | Dag(en)      | 1 Per                    | sonen 50     | Filiaa        | Pietersen       |                 |
|             | Debiteurnr        | 1234         |            | Trip Tours, S      | <u>chijndel</u> |               |               |           |              | в                        | ussen 1      | Telefoonn     | 073-54944       | 26              |
|             | Soort reis        | )agrit       |            | Schijndel (Do      | o 01-04-2021)   | - Maastrie    | cht (Do 01-0  | 04-2021)  |              | Lan                      | dcode NL     | Logonke       | / jho           |                 |
|             |                   |              |            |                    |                 |               |               |           |              |                          |              |               |                 |                 |
|             |                   |              |            |                    |                 |               |               |           |              |                          |              |               |                 |                 |
|             | 1. Reis 2. Reis ( | vervolg)     | 3. Grens 4 | A. Bussen 5. Reser | veringen 🥂 6    | 5. Bibliothee | k 7. Extra's  | 8. Calcul | atie 9. Voor | facturen 10              | ). Einde 11. | Signaleringen | 12. Logboek     |                 |
|             | Contactpersoon    | Tay I        |            |                    |                 |               | 0             |           | Briefaanhef  | Coachto hor              |              |               |                 |                 |
|             |                   |              |            |                    |                 |               | ~             |           | briefouriter | deachte nee              | er/mevrouw,  |               |                 |                 |
|             | Data en tijden    | datum a      |            |                    | _               |               |               | _         |              | Vartraktiid              | Detourtiid   | Voorstaa      |                 |                 |
|             | veruek            |              | 1-04-2021  | Donderda           | g               |               | 2e chauffe    | sur 🛄     | Klant        | 09.00                    | 18.00        | 08.45         | <u>.</u><br>] 0 | phaaltiid 16:00 |
|             | Retour            | datum 0      | 1-04-2021  | 📅 Donderda         | g               |               | Bus blijft er | bij 🗌     |              | 09.00                    | 10.00        | 00.45         |                 | 10.00           |
|             |                   |              |            | Chauffeurs         | vergoeding Gee  | n             |               | $\sim$    | Garage       | 08:45                    | 18:15        |               |                 |                 |
|             |                   | Dagen 1      |            | -                  | Soort rit Dag   | rit           |               | ~         | Uren leea    | 0.50                     | Uren k       | lant 9.00     | Eindtiid        | heenreis        |
|             | Per               | rsonen E     | 0          |                    | bug             | inc .         |               |           | -            | 0,00                     |              |               | Reginitid       | terugreis       |
|             | P C               | sonen so     | J          |                    |                 |               |               |           |              |                          |              |               | begintiju       | terugreis       |
|             | Route, program    | ma           |            |                    |                 |               |               |           |              |                          |              |               |                 |                 |
|             | Type              | Locatie      |            |                    | Postcode        | Adres         |               |           | Pla          | aats (van/naa<br>hiimdal | arj          | Li            | and             | Geo coördi 🔨    |
|             | Bestemming        | Inp          |            |                    | 5462 NL         | NUISSU        | Iddl /9       |           | Ma           | nijnuei<br>astricht      |              | N             | ederland        |                 |
|             | Desterming        |              |            |                    |                 |               |               |           |              |                          |              |               | cochana         |                 |
|             |                   |              |            |                    |                 |               |               |           |              |                          |              |               |                 |                 |
|             |                   |              |            |                    |                 |               |               |           |              |                          |              |               |                 | <b>~</b>        |
| _           | Route or          | nhalen       |            | Google Maps        |                 |               |               |           |              |                          |              |               |                 |                 |
|             | /                 | of real cart |            | oogie haps         |                 |               |               |           |              |                          |              |               |                 |                 |
|             | Programma         |              |            |                    |                 |               |               | Opmer     | king         |                          |              |               |                 |                 |
|             |                   |              |            |                    |                 |               |               | k         | lant         |                          |              |               |                 |                 |
|             |                   |              |            |                    |                 |               |               |           |              |                          |              |               |                 |                 |
|             |                   |              |            |                    |                 |               |               |           |              |                          |              |               |                 |                 |
|             |                   |              |            |                    |                 |               |               |           |              |                          |              |               |                 |                 |
|             |                   |              |            |                    |                 |               |               |           |              |                          |              |               |                 |                 |
|             | Planning          |              |            |                    |                 |               |               |           |              |                          |              |               |                 |                 |
|             |                   |              |            |                    |                 |               |               |           |              |                          |              |               |                 | Manuala         |
|             |                   |              |            |                    |                 |               |               |           |              |                          |              |               |                 | vervoig         |

#### N.B.:

 op tab 6 Bibliotheek → tab Intern worden de gegevens uit de bijhuurreservering gezet.

| 🧧 5030 (Opdracht)                                         |                                                   |                          |                 |            |                   |             | - • 🗙 |  |
|-----------------------------------------------------------|---------------------------------------------------|--------------------------|-----------------|------------|-------------------|-------------|-------|--|
| Opdracht 5030                                             | In agenda opgenomen (status 4)                    | C                        | ag(en) 1 P      | ersonen 50 | ) Filiaal         | Pietersen   |       |  |
| Debiteurnr 1234                                           | Trip Tours, Schijndel                             |                          |                 | Bussen 1   | Telefoonnr        | 073-5494426 |       |  |
| Soort reis Dagrit                                         | Schijndel (Do 01-04-2021) - Maastricht            | (Do 01-04-2021)          | La              | andcode NI | Logonkey          | jho         |       |  |
|                                                           |                                                   |                          |                 |            |                   |             |       |  |
| 1. Reis 2. Reis (vervolg) 3.                              | Grens 4. Bussen 5. Reserveringen 🥂 6. Bibliotheek | 7. Extra's 8. Calculatie | 9. Voorfacturen | 10. Einde  | 11. Signaleringen | 12. Logboek |       |  |
| 🛕 Intern Bevestiging 🥂 Ritstaat 🔥 Ritstaat en bevestiging |                                                   |                          |                 |            |                   |             |       |  |
| Verdana 🗸 9 🗸 🖪 🚺 🍓 🚍 🚰 🚍 🚍 🚍 🚍                           |                                                   |                          |                 |            |                   |             |       |  |
|                                                           |                                                   |                          |                 |            |                   |             |       |  |
| Inkooprijs:650,00 exd. BTW                                |                                                   |                          |                 |            |                   |             |       |  |
| Aantal bussen: 1<br>Aantal personen: 50                   |                                                   |                          |                 |            |                   |             |       |  |
| Bestemming: Maastricht                                    |                                                   |                          |                 |            |                   |             |       |  |
| Recour Klanc. 10.00 dur                                   |                                                   |                          |                 |            |                   |             |       |  |

- Op tab 10 Einde wordt de <u>referentie</u> gevuld met het originele opdrachtnummer en de <u>bron</u> wordt gevuld met de tekst 'Trip opdracht uitwisseling'.

| 5030 (Opdracht)              |                            |                                   |                   |                                |               |                     |             |                   |               |      |
|------------------------------|----------------------------|-----------------------------------|-------------------|--------------------------------|---------------|---------------------|-------------|-------------------|---------------|------|
| Opdracht 5030                | In                         | agenda opgenom                    | en (status 4)     |                                | I             | Dag(en) 1           | Personen 50 | ) Filiaal         | Pietersen     |      |
| Debiteurnr 1234              | Tri                        | p Tours, Schijnde                 | !                 |                                |               |                     | Bussen 1    | Telefoonnr        | 073-5494426   |      |
| Soort reis Dagrit            | Sd                         | hijn <mark>del (</mark> Do 01-04- | 2021) - Maastrich | it (Do 01-0                    | 4-2021)       | -                   | Landcode NL | . Logonkey        | jho           |      |
|                              |                            |                                   |                   |                                |               |                     |             |                   |               |      |
| 1. Reis 2. Reis (vervolg) 3. | . Grens 4. Busser          | 5. Reserveringen                  | 4. Bibliotheek    | 7. Extra's                     | 8. Calculatie | 9. Voorfacturen     | 10. Einde   | 11. Signaleringen | 12. Logboek   |      |
| Bron                         |                            |                                   |                   |                                |               |                     |             |                   |               |      |
| Logonkey                     | jho                        |                                   |                   |                                |               | Ontbrekende g       | egevens 🗌   |                   | Datum 23-02-2 | 2021 |
| Referentie                   | 1420                       |                                   |                   | Offertes/opdrachten verzamelen |               |                     |             | Tijd <b>14:18</b> |               |      |
| Bron                         | Trip opdracht uitwisseling |                                   |                   | Route opslaan in routebestand  |               |                     |             |                   |               |      |
| Opmerking                    |                            |                                   |                   | ]                              | Ber           | vestiging retour on | tvangen 🗌   |                   |               |      |
| Statistiekcode               | Geen statistiekcoo         | le                                | ~                 |                                | Dee           | el afdrukken op bev | vestiging   |                   |               |      |
| Filiaalcode                  | 🔎 То                       | uringcarbedrijf Pi                | etersen           |                                |               | Passagierslij       | st retour 🗌 |                   |               |      |